## **HUD NSPIRE**

# **Property POC Experience User Guide**

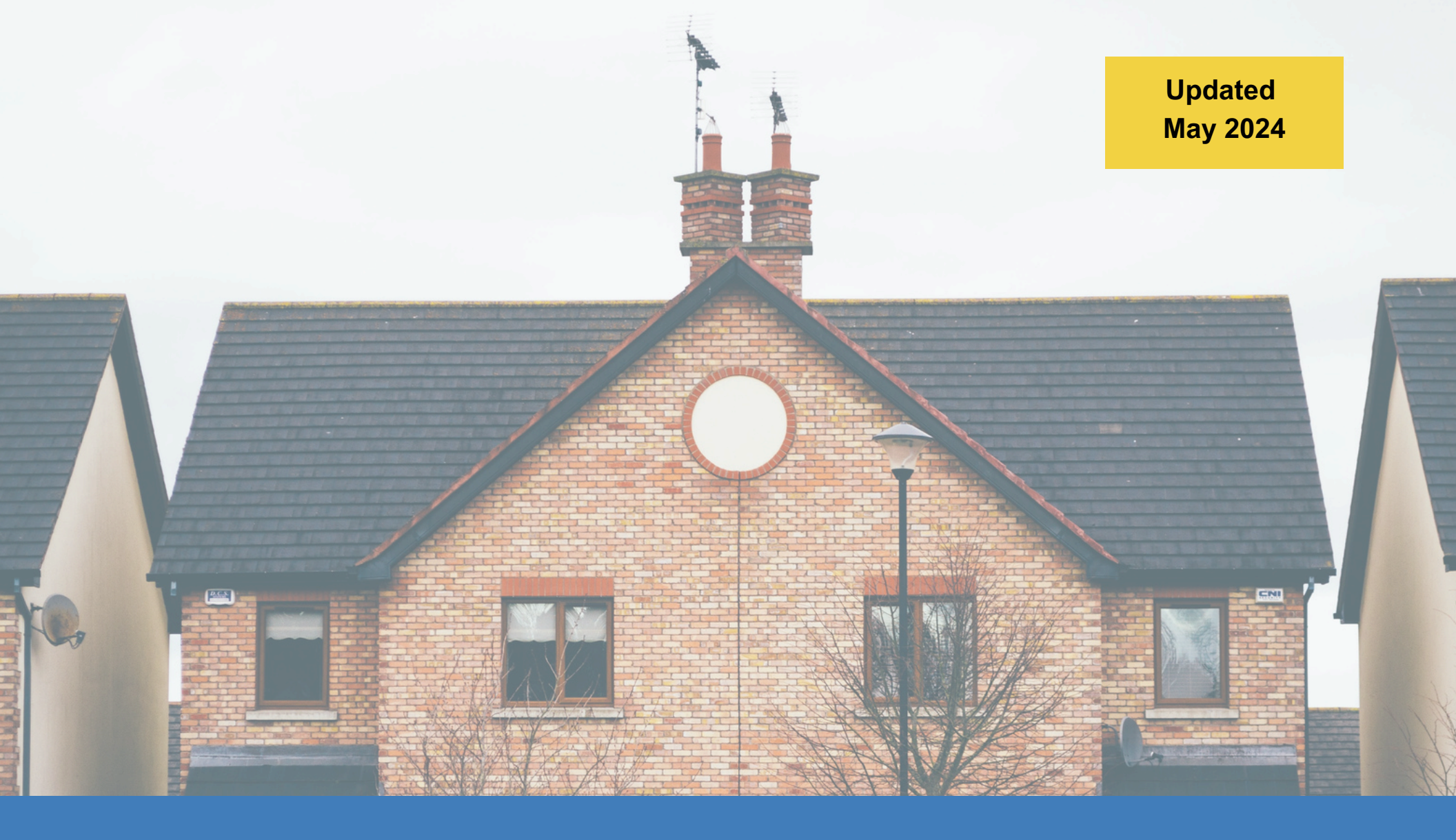

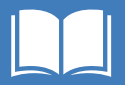

#### **NSPIRE Property POC Experience App User Guide**

The Property POC Experience App helps Property POCs review Deficiencies and upload mitigation evidence for HUD review. Property POCs also submit Inspection Appeals using this app.

#### **Table of Contents**

Navigate the App

**Submit Evidence of Mitigation** 

#### Submit Appeals

Add a Deficiency to the Appeal

Remove a Deficiency from the Appeal

Submit the Appeal

**Troubleshooting** 

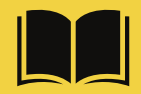

Click the **book icon** on any page to return to the Table of Contents.

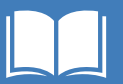

## **REAC TAC Contact Information**

Please contact the **REAC Technical Assistance Center (TAC)** if you need assistance with the Property POC Experience.

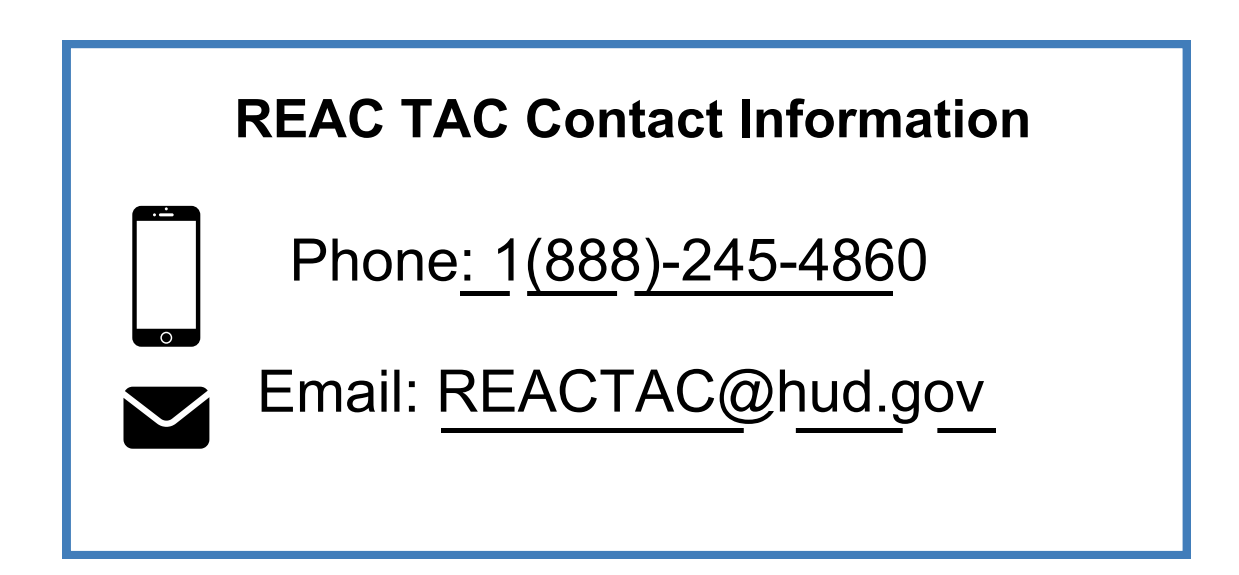

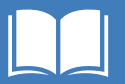

## **Version Management**

| Version | Date             | Notes                                                                                           |
|---------|------------------|-------------------------------------------------------------------------------------------------|
| 1.2     | May 31, 2024     | Formatting updates.                                                                             |
| 1.1     | December 6, 2023 | Reviewed prior to sharing; Changed<br>"POC" to "Property POC"                                   |
| 1.0     | August 25, 2023  | Updated screenshots, revised text,<br>revised appeals section, added<br>troubleshooting section |

**Disclaimer:** Due to ongoing development, the text and screenshots shown in the live applications may differ slightly from the text and screenshots that appear in this document.

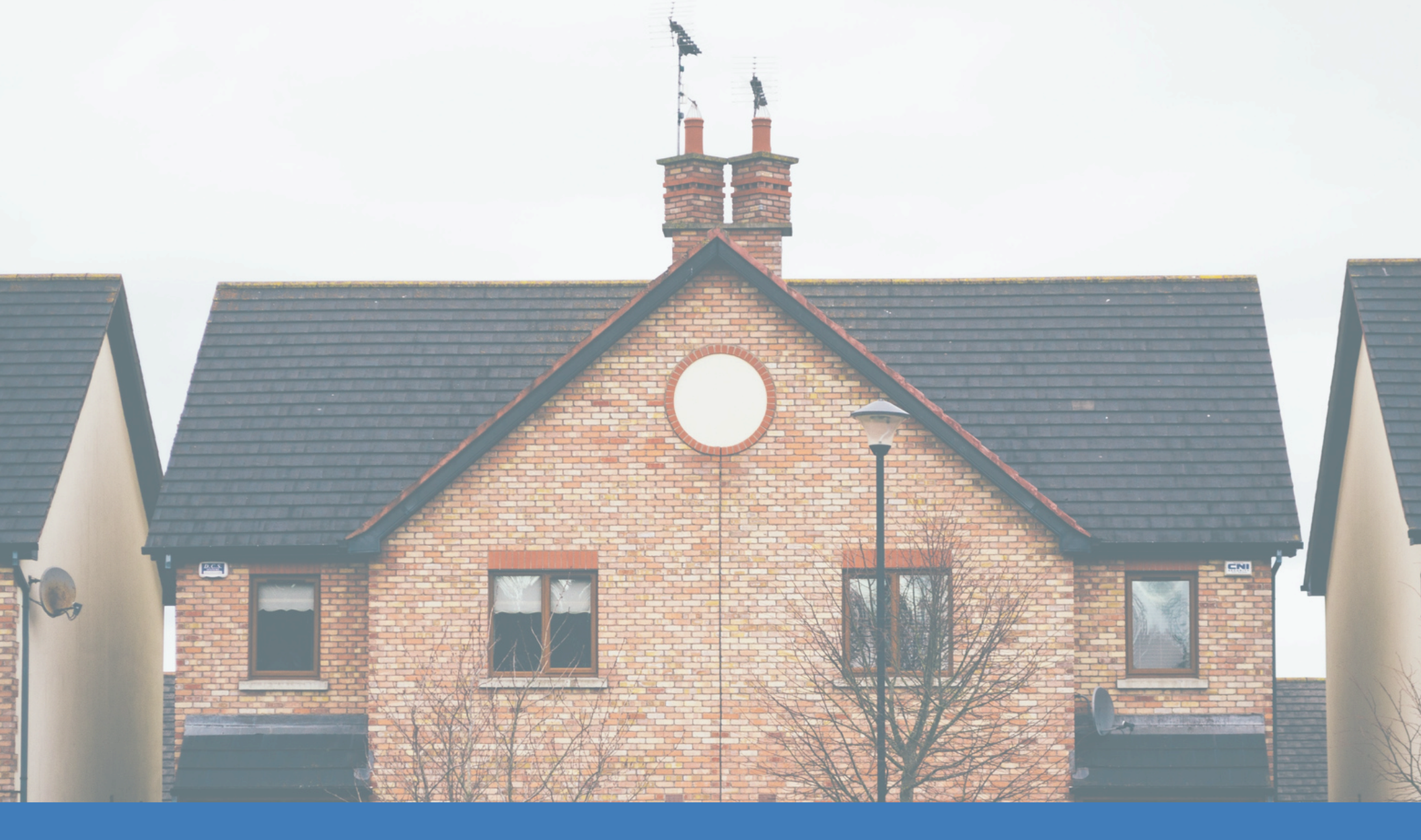

# Navigate the App

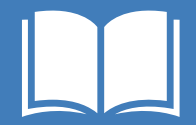

-1

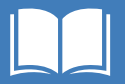

## Navigate the Property POC Experience

|            |                                                      | Viev<br>and | v/appeal ir<br>deficienci | nspections<br>es         |             | View deficie            | ncies             |    |   |                     |
|------------|------------------------------------------------------|-------------|---------------------------|--------------------------|-------------|-------------------------|-------------------|----|---|---------------------|
|            | NSPIRE                                               | /           |                           |                          |             |                         |                   |    |   |                     |
|            | ↑ Inspect                                            | ctions      | Deficiencies              | K                        |             |                         |                   |    |   |                     |
| 17 items • | spections<br>ly Completed Ir<br>Sorted by Inspection | Spect       | ions 🔻 💉                  | ions - Inspection Status | Cha         | ange/pin list v         | <b>'iew</b>       |    |   | Q Search this list. |
|            | Inspection Name                                      | t ~         | Property ID 🛛 🗸           | Inspec V Local S         | Sche $\vee$ | Inspection Stage $\sim$ | Inspection Type   | ~  |   |                     |
| 1          | INSP-00692                                           |             | AK001000263               | 5/11/2023                | 1           | Ready for Review        | NSPIRE Inspection | on | • |                     |
| 2          | INSP-00698                                           |             | NC01000012                | 5/11/2023                |             | Review Complete         | NSPIRE Inspecti   | on | • |                     |
| 3          | INSP-00710                                           |             | TN001000063               | 5/12/2023                |             | Review Complete         | NSPIRE Inspection | on | • |                     |
| 4          | INSP-00722                                           |             | OR002000111               | 5/19/2023                |             | Ready for Review        | NSPIRE Inspection | on | • |                     |
| 5          | INSP-00723                                           |             | 800015141                 | 5/22/2023                |             | PI Completed            | NSPIRE Inspection | on | • |                     |
| 6          | INSP-00799                                           |             | DE004000015               | 5/25/2023                |             | PI Completed            | NSPIRE Inspection | on | V |                     |
| 7          | INSP-00802                                           |             | CT00700006                | 5/26/2023                |             | PI Completed            | NSPIRE Inspection | on | • |                     |
| 8          | INSP-00806                                           |             | 800059748                 | 5/31/2023                |             | PI Completed            | NSPIRE Inspecti   | on | • |                     |
| 9          | INSP-00809                                           |             | 800056813                 | 5/31/2023                |             | Review Complete         | NSPIRE Inspection | on | • |                     |
| 10         | INSP-00814                                           |             | 800112413                 | 5/31/2023                |             | Review Complete         | NSPIRE Inspection | on | • |                     |
| 11         | INSP-00817                                           |             | 800018235                 | 6/1/2023                 |             | In Review               | NSPIRE Inspection | on | • |                     |

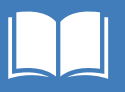

## **Find an Inspection**

1 | Click the **Inspections** tab.

2 | Click the **caret** next to **Recently Viewed** to see all list view options.

| NSP     | <b>ME</b> 1                                               |                 |                    |                         |                |               | <b>† 8</b> | Meadov | w Sunr | ny POC | • |
|---------|-----------------------------------------------------------|-----------------|--------------------|-------------------------|----------------|---------------|------------|--------|--------|--------|---|
| A       | Inspections                                               | Deficiencies    |                    |                         |                |               |            |        |        |        |   |
| 2 items | Inspections<br>Recently Viewed<br>• Updated a few seconds | 2<br>× ago      |                    |                         | Q Searc        | ch this list  | \$\$ *     |        | G      | C      | Y |
|         | Inspection Name                                           | ✓ Property ID ✓ | Inspection Date $$ | Inspection Stage $\lor$ | Inspection Ver | ndor $\vee$   | Program    |        | ~      |        |   |
| 1       | INSP-01059                                                | OK042000001     | 8/10/2023          | Review Complete         | Sunshine Insp  | ectors - Test | Public Ho  | ousing |        | •      |   |
| 2       | INSP-01054                                                | AL001000046     | 8/8/2023           | Review Complete         | Sunshine Insp  | ectors - Test | Public Ho  | ousing |        | •      |   |
|         |                                                           |                 |                    |                         |                |               |            |        |        |        |   |

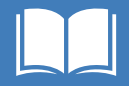

3 | Select the **My Completed Inspections** list view. This list view shows inspections with an **Inspection Stage** of "PI Completed," "Ready for Review," "In Review," or "Review Complete."

| NSP         |                                                                                                    | 🔔 💽 Meadow Sunny POC 🔻                                                                                                    |
|-------------|----------------------------------------------------------------------------------------------------|----------------------------------------------------------------------------------------------------|
| A           | Inspections Deficiencies                                                                                                    |                                                                                                    |
| 2 items 1 2 | nspections<br>Recently Viewed<br>LIST VIEWS<br>Appeals Submitted<br>Inspections Available for Appeal<br>My Completed Inspections (Pinned list)<br>My Scheduled Inspections<br>My Unscheduled Inspections<br>V Recently Viewed | Q Search this list   V   Inspection Vendor   V   Sunshine Inspectors - Test   Public Housing   Sunshine Inspectors - Test   Public Housing |

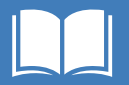

4 | Click an **Inspection Name** to access the Inspection record.

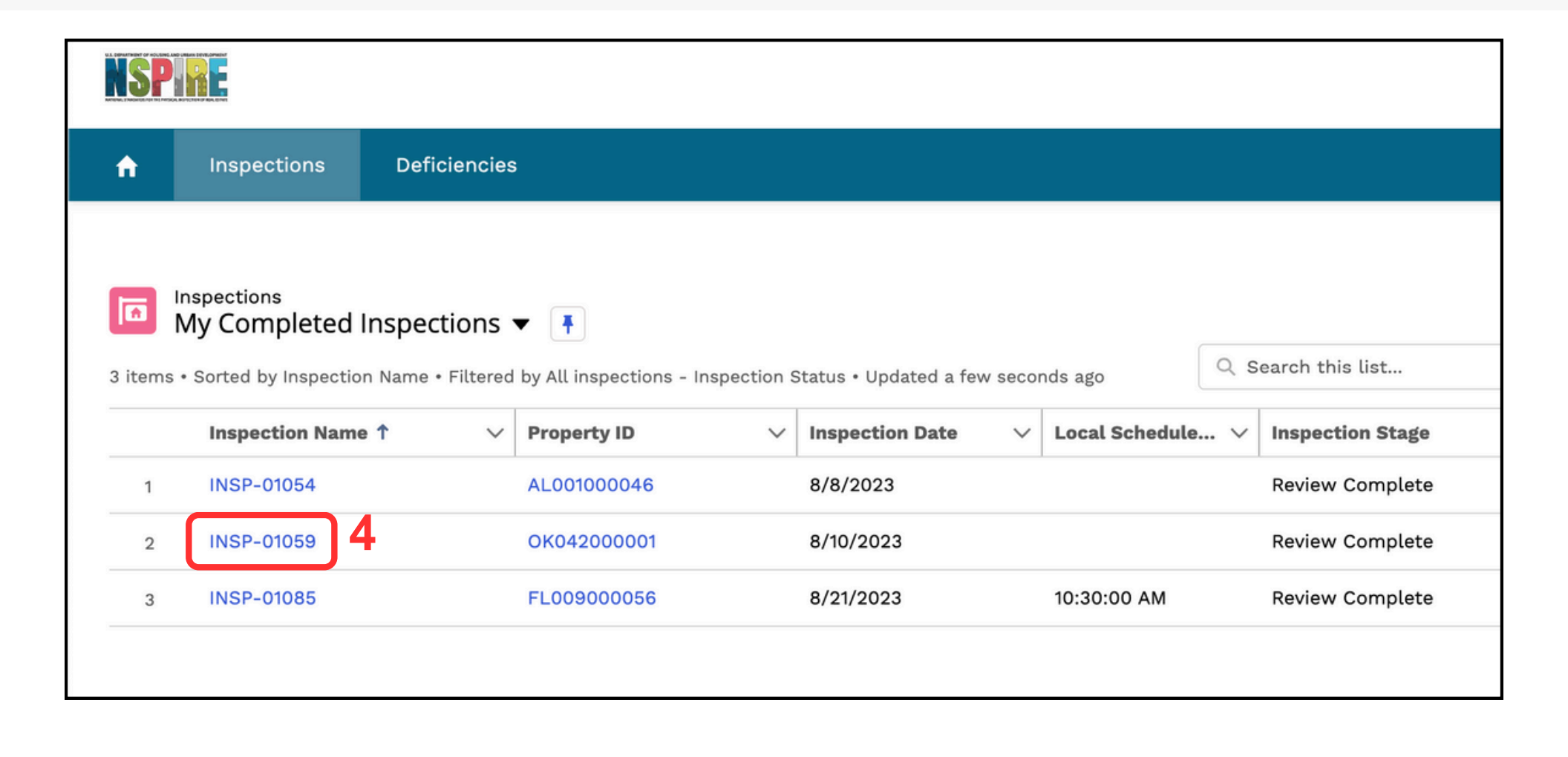

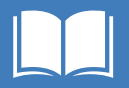

## **View Inspection Details**

| NSPIRE.                                                                                                    |                                                                           | Submit an appeal<br>for the inspection                  |
|----------------------------------------------------------------------------------------------------|---------------------------------------------------------------------------|---------------------------------------------------------|
| n Inspections Deficiencies                                                                                                |                                                                           |                                                         |
| Inspection       INSP-01085       Property ID     Inspection Type       FL009000056     NSPIRE Inspection       8/21/2023 | View property, vendor,<br>and inspector information                       | + Follow Submit Appeal                                  |
| Inspection Name<br>INSP-01085                                                                                             | Inspection Date<br>8/21/2023                                              | Notes & Attachments (0)     Upload Files                |
| Property ID<br>FL009000056                                                                                                | Local Scheduled Time 10:30:00 AM                                          | ↑ Upload Files                                          |
| Inspection Type NSPIRE Inspection                                                                                         | Inspection Status<br>Completed                                            | Or drop files                                           |
| Ready for HUD Review Yes Inspection Release Date                                                                          | Inspection Stage Review Complete Inspection Vendor                        | ExAM Deficiencies (6+)                                  |
| 8/21/2023                                                                                                    | Sunshine Inspectors - Test                                                | Deficiency Appeal? Deficiency Lo Room/Location          |
| Preliminary Scoring Information  Preliminary Calculated Score                                                             | Preliminary Inspection Score Pass/Fail                                    | QR-54520 DUNBAR<br>VILLAGE Exterior S VILLAGE PROJECT   |
| Preliminary Inspection Score<br>86                                                                                        | Preliminary Non-Scored Symbols<br>*^                                      | QR-54524 DUNBAR<br>VILLAGE Patios/Porch VILLAGE PROJECT |
| Preliminary Property Threshold<br>14<br>Preliminary Units Threshold                                                       | Preliminary Property Letter Grade B Preliminary Units Threshold Pass/Fail | QR-54527 DUNBAR<br>VILLAGE Sidewalks/W                  |
| 13                                                                                                    | •                                                                         | QR-54571 Sable Palm Kitchen 💌                           |
| Review preliminary scores for the                                                                                         | inspection                                                                | QR-54574 Sable Palm Office                              |

#### **Review deficiencies**

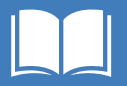

## Generate the H&S Report

1 | Click the **Generate Report** button under "Health and Safety Report." The report will download to your device folders.

|                              | Amber Test POC 👻           |
|------------------------------|----------------------------|
|                              |                            |
| + Follow Submit Appeal       | NSPIRE Inspection Report   |
| Inspection Date<br>3/26/2024 | Generate Inspection Report |
| e 🚺                          | Health and Safety Report   |
|                              | Generate Report            |

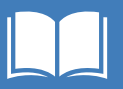

## **Access Deficiencies**

1 | Hover over a **DeficiencyName** on the Inspection record to preview deficiency details. 2 | Click the **Deficiency Name**, or click **View All** to see all deficiencies for the inspection.

| SPIRE                                                                                     |                                                                                                    | 🜲 💽 Meadow Sunny POC 👻                          |
|-------------------------------------------------------------------------------------------|----------------------------------------------------------------------------------------------------|-------------------------------------------------|
| f Inspections Deficiencies                                                                |                                                                                                    |                                                 |
| Yes Inspection Release Date                                                               | In QR-54520                                                                                                    | ExAM Deficiencies (6+)                          |
| 8/21/2023                                                                                 | S                                                                                                    | Defici Appeal? Deficie Room/L                   |
| <ul> <li>Preliminary Scoring Information</li> <li>Preliminary Calculated Score</li> </ul> | ExAM Inspection     H&S Determination (LT-2       INSP-01085     Low 60 days       Pr     NSPIRE Health & Safety   Property ID | QR-54 DUNBAR VILLAGE PROJECT Exterior S         |
| Preliminary Inspection Score<br>86                                                        | Pr Property Name                                                                                                    | QR-54 DUNBAR<br>VILLAGE Patios/ VILLAGE PROJECT |
| Preliminary Property Threshold                                                            | B                                                                                                    | QR-54 DUNBAR<br>VILLAGE Sidewal VILLAGE         |
| 13<br>Preliminary Projected Inspection Score®                                             |                                                                                                    | QR-54 Sable<br>Palm Kitchen V                   |
| 85                                                                                        |                                                                                                    | QR-54 Sable Palm Office 💌                       |
| <ul> <li>Final Scoring Information</li> </ul>                                             |                                                                                                    | QR-54 2 Bathroo 💌                               |
| Final Calculated Score                                                                    | Final Inspection Score Pass/Fail                                                                                               | 2 View All                                      |
| Final Inspection Score                                                                    | Final Non-Scored Symbols                                                                                                    |                                                 |

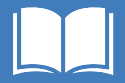

# 3 | If you clicked "View All," then select a **Deficiency Name** in the table to access the deficiency record.

| A    | Inspections           | Deficier       | ncies                       |                           |        |        |                                |                    |   |
|------|-----------------------|----------------|-----------------------------|---------------------------|--------|--------|--------------------------------|--------------------|---|
|      |                       |                |                             |                           |        |        |                                |                    |   |
| Ins  | pections > INSP-010   | 85             |                             |                           |        |        |                                |                    |   |
| 12 i | tems • Sorted by Appe | eal? • Updated | l a few seconds ago         |                           |        |        |                                | 야 • C <sup>1</sup> | T |
|      | Deficien 🗸            | Ap ↓ ∨         | Deficiency Location Name $$ | Room/Location ~           | Prop ∨ | Prop ∨ | Appeal Stat $\lor$ Appe $\lor$ | Correc V           |   |
| 1    | QR-54520              | <u> </u>       | DUNBAR VILLAGE PROJECT      | Exterior S                |        |        | Not Appealed                   | 60 days            | • |
| 2    | QR-54524              |                | DUNBAR VILLAGE PROJECT      | Patios/Porches/Balconies  |        |        | Not Appealed                   | 30 days            | • |
| 3    | QR-54527              |                | DUNBAR VILLAGE PROJECT      | Sidewalks/Walkways/Stoops |        |        | Not Appealed                   | 30 days            |   |
| 4    | QR-54571              |                | Sable Palm                  | Kitchen                   |        |        | Not Appealed                   | 60 days            | • |
| 5    | QR-54574              |                | Sable Palm                  | Office                    |        |        | Not Appealed                   | 30 days            | • |
| 6    | QR-54638              |                | 2                           | Bathroom 1                |        |        | Not Appealed                   | 30 days            | • |
| 7    | QR-54641              |                | 2                           | Laundry Room              |        |        | Not Appealed                   | 24 hours           | • |
| 8    | QR-54674              |                | 4                           | Other                     |        |        | Not Appealed                   | 24 hours           | • |
| 9    | QR-54677              |                | 4                           | Bathroom 2                |        |        | Not Appealed                   | 30 days            | • |
| 10   | OR-54711              |                | 5                           | Living Room               |        |        | Not Appealed                   | 24 hours           | Ţ |

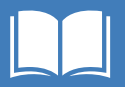

### **View Deficiency Details**

| NSPIRE                                                                                    |                                                                                        | 🔔 🙆 Meadow Sunny POC 🔹                                        |
|-------------------------------------------------------------------------------------------|----------------------------------------------------------------------------------------|---------------------------------------------------------------|
| nspections Deficiencies                                                                   |                                                                                        |                                                               |
| QR-54520 View the define<br>comments, his                                                 | story, and status                                                                      | Add/Remove from Appeal Submit Evidence of Mitigation          |
| ExAM InspectionH&S Determination (LT-24hr / StINSP-01085Low 60 days                       | d 30 Day) NSPIRE Health & Safety Pr<br>Low Fi                                          | roperty ID Property Name<br>L009000056 DUNBAR VILLAGE PROJECT |
| <ul> <li>Deficiency Information</li> </ul>                                                |                                                                                        | Notes & Attachme (1) Upload Files                             |
| NSPIRE Health & Safety Low                                                                | Status<br>Acknowledged/Unmitigated                                                     | Mobile App Im           Aug 21, 2023 •                        |
| Deficiency Name<br>QR-54520                                                               | Corrective Timeframe<br>60 days                                                        | View deficiency images                                        |
| Deficiency Details<br>Water runoff is unable to flow through the site<br>drainage system. | Deficiency Comments<br>There is flooding and standing water throughout<br>the property | Deficiency History (1)                                        |
|                                                                                           | Score Deduction 0.3                                                                    | Date Field User Origi New                                     |
| <ul> <li>Deficiency Location Information</li> </ul>                                       |                                                                                        | 8/21 Creat Sunn                                               |
| Property ID                                                                               | Review mitigation and appe                                                             | view All                                                      |
| FL009000056                                                                               |                                                                                        |                                                               |

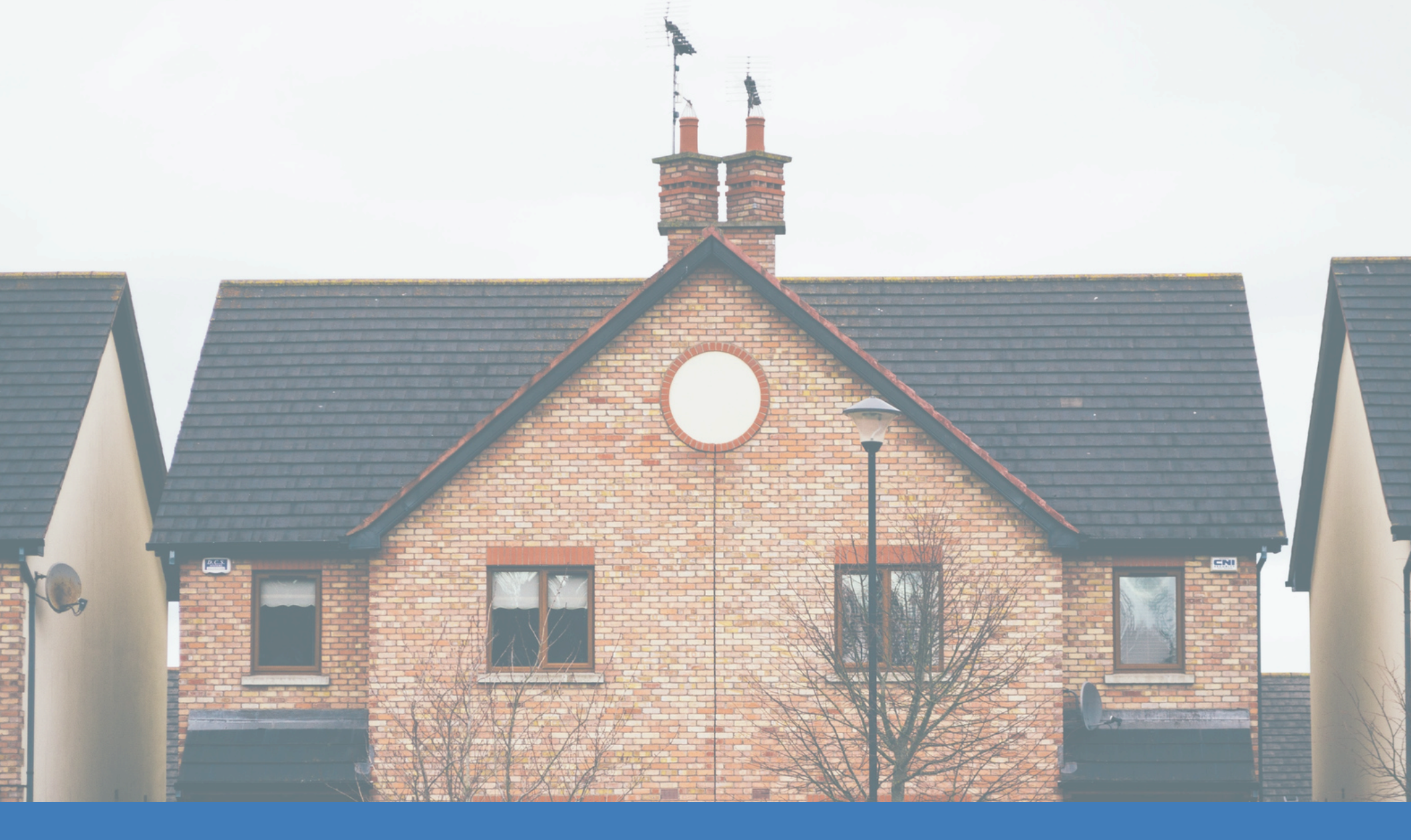

# **Submit Evidence of Mitigation**

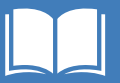

## Submit Evidence of Mitigation

1 | Click Submit Evidence of Mitigation on a Deficiency record.

| NSP RE                                                              |                                                 |                                                                                        | 🐥 🙆 Meadow Sunny POC 🔻                            |
|---------------------------------------------------------------------|-------------------------------------------------|----------------------------------------------------------------------------------------|---------------------------------------------------|
| nspections                                                          | Deficiencies                                    |                                                                                        |                                                   |
| OPEFICIENCY<br>QR-54520                                             |                                                 | + Follow Add                                                                           | /Remove from Appeal Submit Evidence of Mitigation |
| ExAM Inspection                                                     | H&S Determination (LT-24hr / Std<br>Low 60 days | 30 Day) NSPIRE Health & Safety Propert<br>Low FL009                                    | ty ID Property Name 000056 DUNBAR VILLAGE PROJECT |
| ✓ Deficiency Information > Deficiency Information                   | ation                                           | Status                                                                                 | Notes & Attachme (1) Upload Files                 |
| Low                                                                 |                                                 | Acknowledged/Unmitigated                                                               | Mobile App Im           Aug 21, 2023 •            |
| Deficiency Name<br>QR-54520                                         |                                                 | Corrective Timeframe<br>60 days                                                        | View All                                          |
| Deficiency Details<br>Water runoff is unable to<br>drainage system. | o flow through the site                         | Deficiency Comments<br>There is flooding and standing water throughout<br>the property | Deficiency History (1)                            |
|                                                                     |                                                 | Score Deduction 0.3                                                                    | Date Field User Origi New                         |
| ✓ Deficiency Locatio                                                | n Information                                   |                                                                                        | 8/21 Creat Sunn                                   |
| Property ID                                                         |                                                 | Building Name                                                                          | <u>View All</u>                                   |

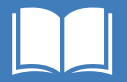

2 | Click the calendar and time pickers to select the **Date/Time Mitigated**.

3 | Enter comments in the **Mitigation Details** text box.

|                                                                                     | Submit Evid            | ence of          | Mitigati          | on                |            |
|-------------------------------------------------------------------------------------|------------------------|------------------|-------------------|-------------------|------------|
| * Date/Time Mitigated<br>Aug 21, 2023<br>* Mitigation Details<br>We asked a local e | 12:38 nvironmental com | PM<br>pany to pu | ()<br>mp out exce | 2<br>ess water ar | nd provide |
| suggestions on pre                                                                  | (REQUIRED)             | future. Ple      | ease see the      | invoice att       | ached. 3   |
| 1 Upload Files                                                                      | Or drop files          |                  |                   |                   |            |
|                                                                                     |                        |                  |                   |                   |            |
|                                                                                     |                        |                  |                   |                   | Next       |

4 | Click **Upload Files** to select a file, or drag and drop files from your device.

5 | Click **Done** when the file finishes uploading.

| Date/Time Mitigated                      |                              |                                          |                                               |                          |
|------------------------------------------|------------------------------|------------------------------------------|-----------------------------------------------|--------------------------|
| Aug 21, 2023                             | <b></b>                      | 12:38 PM                                 | O                                             |                          |
| Mitigation Details                       |                              |                                          |                                               |                          |
| We asked a local e<br>suggestions on pre | environment<br>eventing this | al company to pu<br>s in the future. Ple | mp out excess water<br>ease see the invoice : | and provide<br>attached. |
| idence of Mitigation                     | (REQUIRED)                   |                                          |                                               |                          |

| Submit Evidence of Mitigation                  |            |
|------------------------------------------------|------------|
|                                                | ×          |
| Upload Files                                   |            |
| JBR Environmental - Invoice for Servi<br>803 B | <b>— o</b> |
| 1 of 1 file uploaded                           | 5 Done     |
| 1 Upload Files Or drop files                   |            |
|                                                | Next       |

Uploaded files and images will appear under **Notes and Attachments.** 

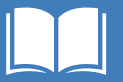

6 | Click **Next** to submit the mitigation evidence.

| Submit Evidence of Mitigation             |                             |                                         |                                       |                                  |  |  |
|-------------------------------------------|-----------------------------|-----------------------------------------|---------------------------------------|----------------------------------|--|--|
| *Date/Time Mitigated                      |                             |                                         |                                       |                                  |  |  |
| Aug 21, 2023                              | 苗                           | 12:38 PM                                | C                                     |                                  |  |  |
| * Mitigation Details                      |                             |                                         |                                       |                                  |  |  |
| We asked a local er<br>suggestions on pre | nvironmenta<br>venting this | al company to pur<br>in the future. Ple | mp out excess wa<br>ase see the invoi | ater and provide<br>ce attached. |  |  |
| Evidence of Mitigation                    | (REQUIRED)                  |                                         |                                       |                                  |  |  |
| 1 Upload Files                            | Or drop fil                 | les                                     |                                       |                                  |  |  |
| · · · · · · · · · · · · · · · · · · ·     | ,                           |                                         |                                       |                                  |  |  |
|                                           |                             |                                         |                                       | 6 Next                           |  |  |

The Status changes to **Evidence of Mitigation Submitted** (under "Deficiency Information"). **Date/Time Mitigated** and **Mitigation Details** are visible in the "Mitigation" section.

| ✓ Deficiency Information                                              |                                                                        | ✓ Mitigation                                                                                                    |
|-----------------------------------------------------------------------|------------------------------------------------------------------------|----------------------------------------------------------------------------------------------------|
| NSPIRE Health & Safety<br>Low                                         | Status<br>Evidence of Mitigation Submitted                             | Date/Time Mitigated<br>8/21/2023 12:38 PM                                                                                                    |
| Deficiency Name<br>QR-54520                                           | Corrective Timeframe<br>60 days                                        | Date/Time Mitigation Submitted 8/21/2023 12:44 PM                                                                                                    |
| Deficiency Details<br>Water runoff is unable to flow through the site | Deficiency Comments<br>There is flooding and standing water throughout | Deficiency Mitigation Reported By           Meadow Sunny POC           Mitigation Details                                                              |
| drainage system.                                                      | the property<br>Score Deduction<br>0.3                                 | We asked a local environmental company to pump<br>out excess water and provide suggestions on<br>preventing this in the future. Please see the invoice |

✓ Additional Details

ExAM Inspection

INSP-01085

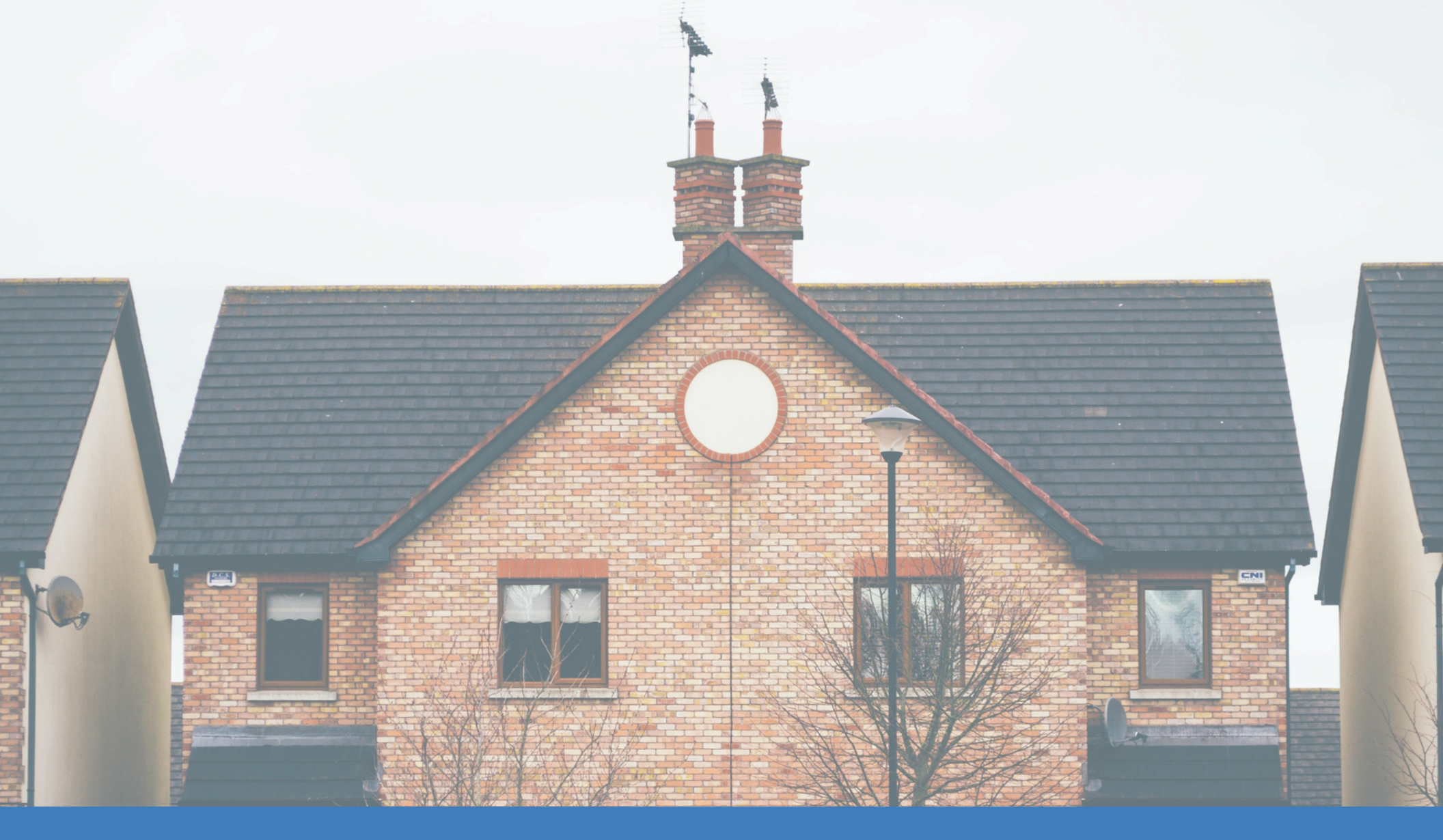

# Submit Appeals

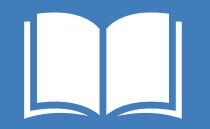

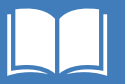

#### Who submits and reviews appeals?

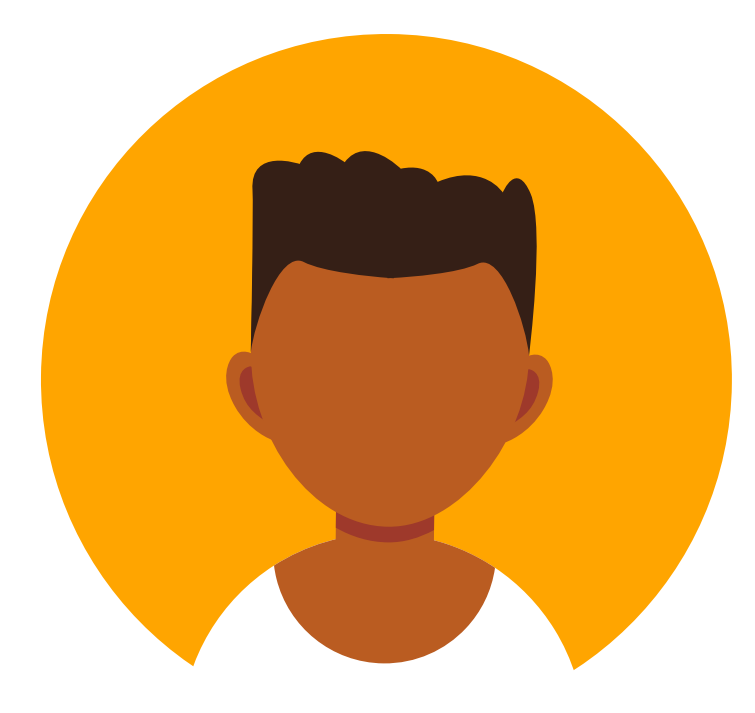

#### **Property POC**

- Carries read/edit permissions for the Property POC Experience App
- Adds deficiencies to an appeal
- Submits inspections for appeal

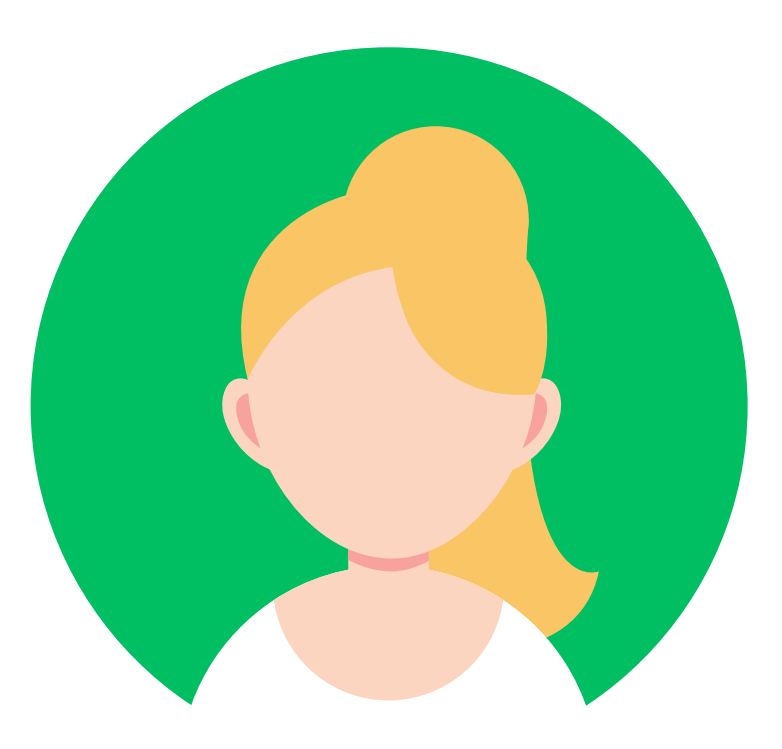

#### HUD Quality Control User

- Carries read/edit permissions for the Quality Control App
- Reviews inspection quality
- Reviews inspection appeals

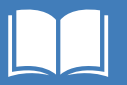

## Who finalizes appeals?

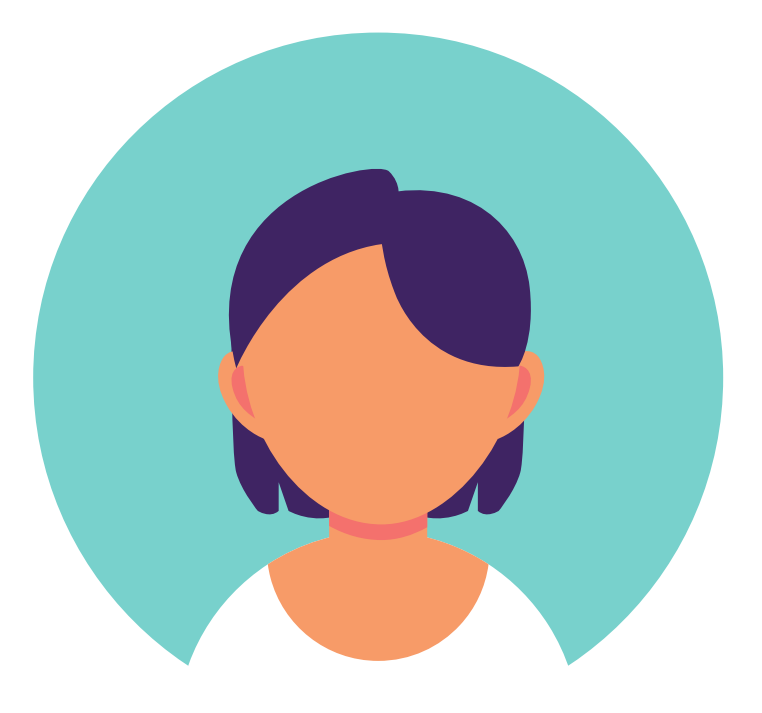

#### **HUD Quality Control Supervisor**

- Carries read/edit permissions for the Quality Control App
- Reviews inspection quality
- Reviews inspection appeals
- Finalizes review of appeals

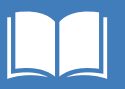

## **Appeals Process Prerequisites**

Following the completion of a physical inspection, the Vendor Admin Quality Control user selects **Yes** for the **Ready for HUD Review** field in the Vendor Experience.

| Ready for HUD Review |
|----------------------|
| No                   |
| None                 |
| Yes                  |
| ✓ No                 |

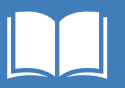

## **Appeals Process Prerequisites**

This change enables **HUD Quality Control Users** to review and either **accept or reject** the inspection. **Quality Control Supervisors** perform a **final review** for each inspection.

Once HUD Quality Control Users and Supervisors complete their reviews, the Inspection Stage moves to **Review Complete**. The Property POC can then submit an appeal **within a 60-day window**.

| $\rangle$                                                                                   | ~ >                                                   | Review Co | mplete                                  | Canceled/Terminated                    |   |
|---------------------------------------------------------------------------------------------|-------------------------------------------------------|-----------|-----------------------------------------|----------------------------------------|---|
| <ul> <li>✓ Inspection R</li> <li>QC Reviewer</li> <li>QC<br/>Recommendati<br/>on</li> </ul> | Review           Amber Internal User           Accept | 1         | Reviewer<br>Inspection<br>Comment       | This adheres to our quality standards. |   |
| ✓ Final Review Final Review                                                                 | v<br>Accept                                           | /         | Final Reviewer<br>Inspection<br>Comment | Thank you.                             | 1 |

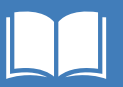

## Locate an Inspection to Appeal

1 | Click the **Inspections tab.** 

2 | Click the caret next to **Recently** Viewed.

| NS         | PinE               |               |                        |                  |  |  |  |
|------------|--------------------|---------------|------------------------|------------------|--|--|--|
| A          | Inspections Defici | encies        |                        |                  |  |  |  |
| Ins<br>Re  | Recently Viewed    |               |                        |                  |  |  |  |
| in items - | Inspection Name V  | Property ID 🗸 | Inspection Date $\lor$ | Inspection Stage |  |  |  |
| 1          | INSP-00994         | 800015141     |                        | Review Complete  |  |  |  |
| 2          | INSP-00992         | AL001000040   | 7/27/2023              | Review Complete  |  |  |  |
| 3          | INSP-00882         | 800252636     | 7/6/2023               | Review Complete  |  |  |  |
| 4          | INSP-00698         | NC010000012   | 5/11/2023              | Review Complete  |  |  |  |
| 5          | INSP-00710         | TN001000063   | 5/12/2023              | Review Complete  |  |  |  |

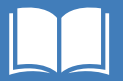

3 | Select the "Inspections Available for Appeal" list view. **NOTE:** This list view shows all inspections with an Inspection Stage of **Review Complete**, that have not yet been appealed.

| NSPIRE  |                                      |                |           |   |                  |        |  |  |
|---------|--------------------------------------|----------------|-----------|---|------------------|--------|--|--|
| ÷       | Inspections                          | Deficiencies   |           |   |                  |        |  |  |
| 17 item | ections<br>ently Viewed V<br>T VIEWS | •              |           |   |                  |        |  |  |
|         | Appeals Submitted                    | 5              |           | ~ | Inspection Stage | $\sim$ |  |  |
| 1       | Inspections Availab                  | ole for Appeal |           |   | Review Complete  |        |  |  |
| 2       | My Completed Insp                    | pections       |           |   | Review Complete  |        |  |  |
| 3       | My Scheduled Insp                    | ections        |           |   | Review Complete  |        |  |  |
| 4       | My Unscheduled In                    | spections      |           |   | Review Complete  |        |  |  |
| 5       | NSP-00710                            | IN001000063    | 5/12/2023 |   | Review Complete  |        |  |  |

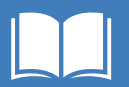

#### 4 | Click an Inspection Name to access the Inspection Record.

|                       | NSPIRE                                                                                                    |                   |                               |                         |                           |                 |                                      |  |  |
|-----------------------|----------------------------------------------------------------------------------------------------|-------------------|-------------------------------|-------------------------|---------------------------|-----------------|--------------------------------------|--|--|
|                       | ÷                                                                                                    | Inspections       | Deficiencies                  |                         |                           |                 |                                      |  |  |
| In<br>Ir<br>3 items • | Inspections<br>Inspections Available for Appeal V<br>3 items • Sorted by Created By • Filtered by All inspections - Last Date to Appeal, Inspection Stage, Inspection Appeal Stage • Updated a few seconds ago |                   |                               |                         |                           |                 |                                      |  |  |
|                       | Appeal Eligibility II                                                                                                    | ndicator $\vee$ D | Days Since Review Complete $$ | Last Date to App $\lor$ | Inspection Name $~~\lor~$ | Property ID 🗸 🗸 | Inspection Appeal Stage $\checkmark$ |  |  |
| 1                     | -                                                                                                    | 0                 | )                             | 9/4/2023                | INSP-00882                | 800252636       | Not Appealed                         |  |  |
| 2                     | 7                                                                                                    | 0                 | )                             | 9/29/2023               | INSP-00981                | 800056810       | Not Appealed                         |  |  |
| 3                     | -                                                                                                    | O                 | )                             | 9/29/2023               | INSP-00994                | 800015141       | Not Appealed                         |  |  |
| i                     |                                                                                                    |                   |                               |                         |                           |                 |                                      |  |  |

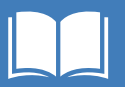

## Add a Deficiency to the Appeal

1 | Click a **Deficiency Name**, or click **View All** under "Deficiencies" to review the full list.

|                                     | + Follow Submit Appeal |   | 🔼 ExAM De    | ficiencies (6+) | )                   |                               |   |
|-------------------------------------|------------------------|---|--------------|-----------------|---------------------|-------------------------------|---|
|                                     |                        |   | Deficiency N | Appeal?         | Deficiency Lo       | Room/Location                 |   |
|                                     |                        |   | QR-38930     |                 | 233 ALLEN<br>STREET | Garage/Carport                | • |
| Increation Data                     |                        | 1 | QR-38934     |                 | 233 ALLEN<br>STREET | Grounds                       | T |
| 7/20/2023                           |                        |   | QR-38938     |                 | 233 ALLEN<br>STREET | Exterior W                    | • |
| Local Scheduled Time                |                        | _ | QR-38942     |                 | 233 ALLEN<br>STREET | Grounds                       | • |
| Inspection Status<br>Completed      |                        |   | QR-38945     |                 | 233 ALLEN<br>STREET | Sidewalks/Walk<br>ways/Stoops | • |
| Inspection Stage<br>Review Complete |                        |   | QR-38979     |                 | 1                   | Lobby                         | ▼ |

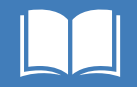

2 | **Review** the deficiency location, inspector comments, and deficiency photos submitted by the inspector.

| QR-38930                                     |                                                                       |                                                                       |                          |                     | + Follow             | w Ad   | d/Remove from      | Appeal    | Submit Evide | ence of Mitigation |
|----------------------------------------------|-----------------------------------------------------------------------|-----------------------------------------------------------------------|--------------------------|---------------------|----------------------|--------|--------------------|-----------|--------------|--------------------|
| ExAM Inspection                              | H&S Determination (LT-24hr / Std 30 Day)<br>Life-Threatening 24 hours | NSPIRE Health & Safety<br>Life-Threatening                            | Property ID<br>800056810 | Property<br>233 ALI | y Name<br>LEN STREET |        |                    |           |              |                    |
| ✓ Deficiency Infor                           | rmation                                                               |                                                                       |                          |                     | ו                    | C N    | otes & Attach      | iments (2 | )            | Upload Files       |
| NSPIRE Health & Safety                       | У                                                                     | Status                                                                |                          |                     |                      | M      | ohile Ann Imag     | 0 - 4     | Mobile       | Ann Image - 2      |
| Life-Threatening                             |                                                                       | Acknowledged/Unmitigated                                              |                          |                     |                      | 6 Ju   | ul 27, 2023 • Atta | chment    | Jul 26,      | 2023 • Attachment  |
| Deficiency Name                              |                                                                       | Corrective Timeframe                                                  |                          |                     |                      |        |                    |           |              |                    |
| QR-38930                                     |                                                                       | 24 hours                                                              |                          |                     |                      |        |                    |           |              | View All           |
| Deficiency Details<br>Fire extinguisher serv | vice tag is missing, illegible, or expired.                           | Deficiency Comments<br>The fire extinguisher expired 2 m<br>replaced. | onths ago. It needs to   | be                  |                      | 🖸 D    | eficiency Hist     | ory (1)   |              |                    |
|                                              |                                                                       | Score Deduction<br>6.2                                                |                          |                     |                      | Date   | Field              | User      | Original     | New Val            |
| ✓ Deficiency Loca                            | tion Information                                                      |                                                                       |                          |                     |                      | 7/26/2 | . Created.         | Amber Q   |              |                    |
| Property ID<br>800056810                     |                                                                       | Building Name                                                         |                          |                     |                      |        |                    |           |              | View All           |

#### Submit Appeals

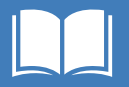

#### 3 | Click Add/Remove from Appeal.

| NSPIR.                                                                                        |                                                                                                | Amber POC 👻                                                                                |
|-----------------------------------------------------------------------------------------------|------------------------------------------------------------------------------------------------|--------------------------------------------------------------------------------------------|
| nspections Deficiencies                                                                       |                                                                                                |                                                                                            |
|                                                                                               |                                                                                                | 3                                                                                          |
| C Deficiency<br>QR-38930                                                                      | + Fol                                                                                          | llow Add/Remove from Appeal Submit Evidence of Mitigation                                  |
| ExAM Inspection H&S Determination (LT-24hr / Std 30 Day) INSP-00981 Life-Threatening 24 hours | NSPIRE Health & Safety Property ID Property Name<br>Life-Threatening 800056810 233 ALLEN STRE  | IET                                                                                        |
| ✓ Deficiency Information NSPIRE Health & Safety Life_Threatening                              | Status<br>Acknowledged/Unmitigated                                                             | Notes & Attachments (2)     Upload Files     Mobile App Image - 4     Mobile App Image - 2 |
| Deficiency Name<br>QR-38930                                                                   | Corrective Timeframe<br>24 hours                                                               | Jul 27, 2023 • Attachment Jul 26, 2023 • Attachment                                        |
| Deficiency Details<br>Fire extinguisher service tag is missing, illegible, or expired.        | Deficiency Comments<br>The fire extinguisher expired 2 months ago. It needs to be<br>replaced. | Deficiency History (1)                                                                     |
|                                                                                               | Score Deduction<br>6.2                                                                         | Date Field User Original New Val                                                           |
| ✓ Deficiency Location Information                                                             |                                                                                                | 7/26/2 Created. Amber Q                                                                    |
| Property ID<br>800056810                                                                      | Building Name                                                                                  | View All                                                                                   |

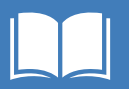

#### 4 | Select an Appeal Reason from the dropdown picklist.

|     | Life-Threa            | itening       | 800056810       | 233 ALLEN STREET | ×         |
|-----|-----------------------|---------------|-----------------|------------------|-----------|
| ſ   |                       | Add/Remo      | ove from Appeal |                  | No        |
| ľ   | * Appeal Reason       |               |                 |                  | Mo<br>Jul |
|     | None                  |               |                 | :                |           |
| ed. | * Property Appeal Com | ments         |                 |                  | De        |
|     | Attachment            |               |                 |                  |           |
|     | ♣ Upload Files        | Or drop files |                 |                  |           |
| ŀ   |                       |               |                 | Save             |           |
|     | Building Ad           | dress         |                 | Jave             |           |

| Add/Remove from /                                                                                                    | Appeal |
|----------------------------------------------------------------------------------------------------|--------|
| opeal Reason                                                                                                    |        |
|                                                                                                    |        |
| None                                                                                                    |        |
| None<br>Building data error<br>Unit count error                                                                                                   |        |
| None<br>Building data error<br>Jnit count error<br>Non-existent deficiency                                                                        |        |
| -None<br>Building data error<br>Jnit count error<br>Jon-existent deficiency<br>actors not reflected in score                                      |        |
| -None<br>Building data error<br>Jnit count error<br>Non-existent deficiency<br>actors not reflected in score<br>Idverse conditions beyond control |        |

**Submit Appeals** 

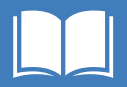

#### 5 | Enter **Property Appeal Comments** (255 character limit).

| ay)    | NSPIRE He<br>Life-Three | ealth & Safety<br>atening | Property ID<br>800056810 | Property Name<br>233 ALLEN STREET | >  |
|--------|-------------------------|---------------------------|--------------------------|-----------------------------------|----|
|        |                         | Add/Rem                   | ove from Appea           | al                                |    |
| * App  | eal Reason              |                           |                          |                                   |    |
| Mod    | ernization/reha         | b work in progress        |                          | :                                 |    |
| * Prop | erty Appeal Com         | iments                    |                          |                                   |    |
| We     | ordered a few i         | new extinguishers fo      | or tenants. Please see   | order invoice attached.           | J  |
| Attach | ment                    |                           | _                        |                                   |    |
| £      | Upload Files            | Or drop files             | 5                        |                                   |    |
|        |                         |                           | •                        |                                   |    |
|        |                         |                           |                          | Con                               |    |
|        |                         |                           |                          | Save                              | ۰. |

#### **Submit Appeals**

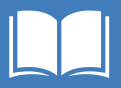

6 | Click **Upload files**, or drag and drop files to add supporting documents or images (optional)

One file can be uploaded at a time.

7 | Click **Done** when the file finishes uploading.

**NOTE:** You can upload a maximum attachment size of 2 gigabits.

Acceptable file types include docx., pdf., ppt., pptx., xls., xlxs., gif, jpg, and png.

| 0 Day) | NSPIRE He<br>Life-Threa | alth & Safety<br>Itening | Property ID<br>800056810 | Property Name<br>233 ALLEN STREET | > |
|--------|-------------------------|--------------------------|--------------------------|-----------------------------------|---|
|        |                         | Add/Rem                  | ove from Appea           | al                                |   |
|        | *Appeal Reason          |                          |                          |                                   |   |
|        | Modernization/reha      | b work in progress       |                          | :                                 |   |
|        | * Property Appeal Com   | ments                    |                          |                                   |   |
|        | We ordered a few r      | new extinguishers f      | for tenants. Please see  | order invoice attached.           |   |
|        | Attachment              |                          |                          |                                   |   |
| 1      | 1 Upload Files          | Or drop files            | 6                        |                                   |   |
|        |                         |                          |                          |                                   |   |
|        |                         |                          |                          |                                   | _ |
|        |                         |                          |                          | Save                              | • |

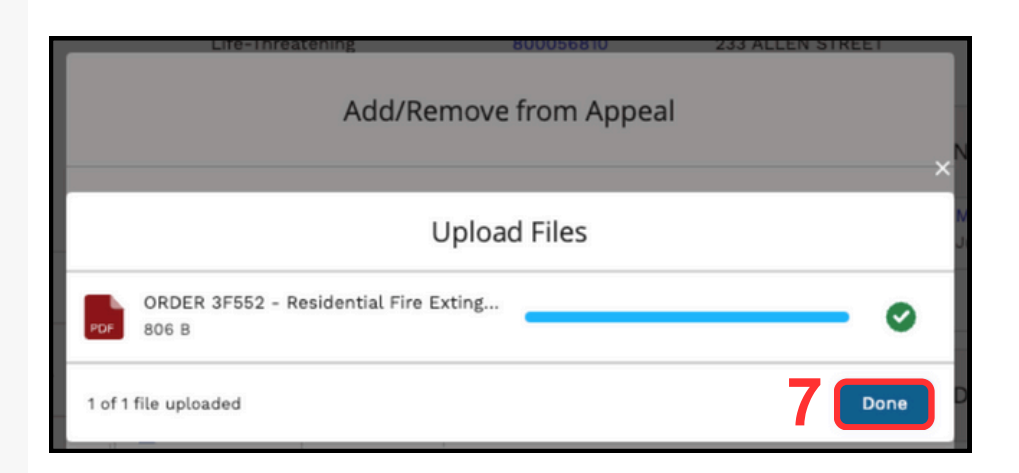

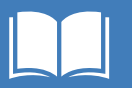

8 | Click **Save** to finish adding the deficiency to the appeal.

Or, click **Previous** to continue editing.

**NOTE:** Click **X** at any time to **cancel** adding the deficiency to the appeal.

Clicking X will erase any data you have entered.

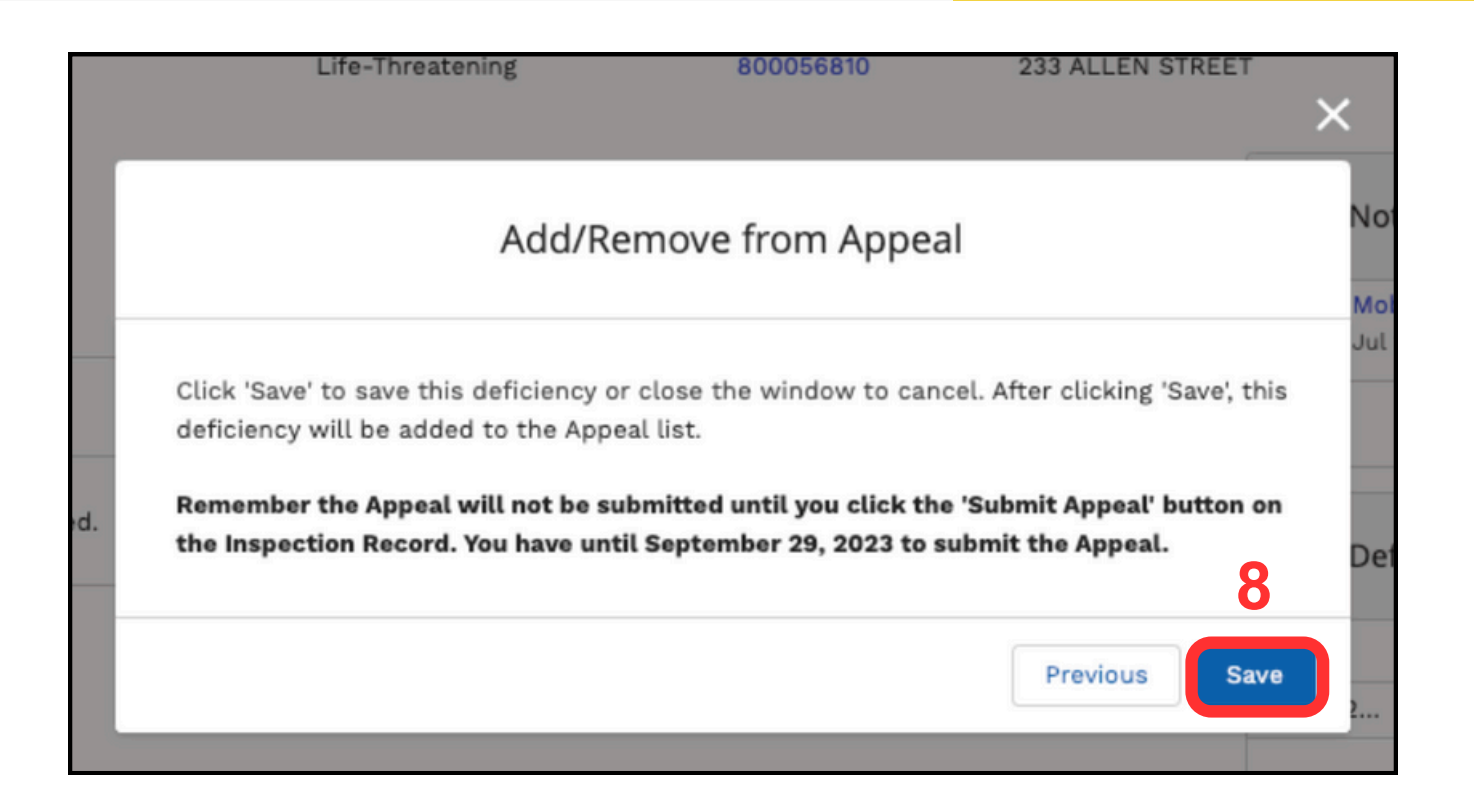

#### **Submit Appeals**

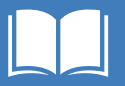

9 | Scroll down on the **Deficiency** record to review updated **Appeal** Information fields:

- The **Appeal?** box will be checked.
- The current date will be entered for **Appeal Date**.
- The Appeal Status value will be Appeal in Progress - Not Submitted.

| Appeal?                            |  |
|------------------------------------|--|
|                                    |  |
| Appeal Date                        |  |
| 7/6/2023                           |  |
| Appeal Status                      |  |
| Appeal in Progress - Not Submitted |  |

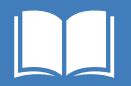

10 | Click the **Inspection Name** to return to the Inspection record.

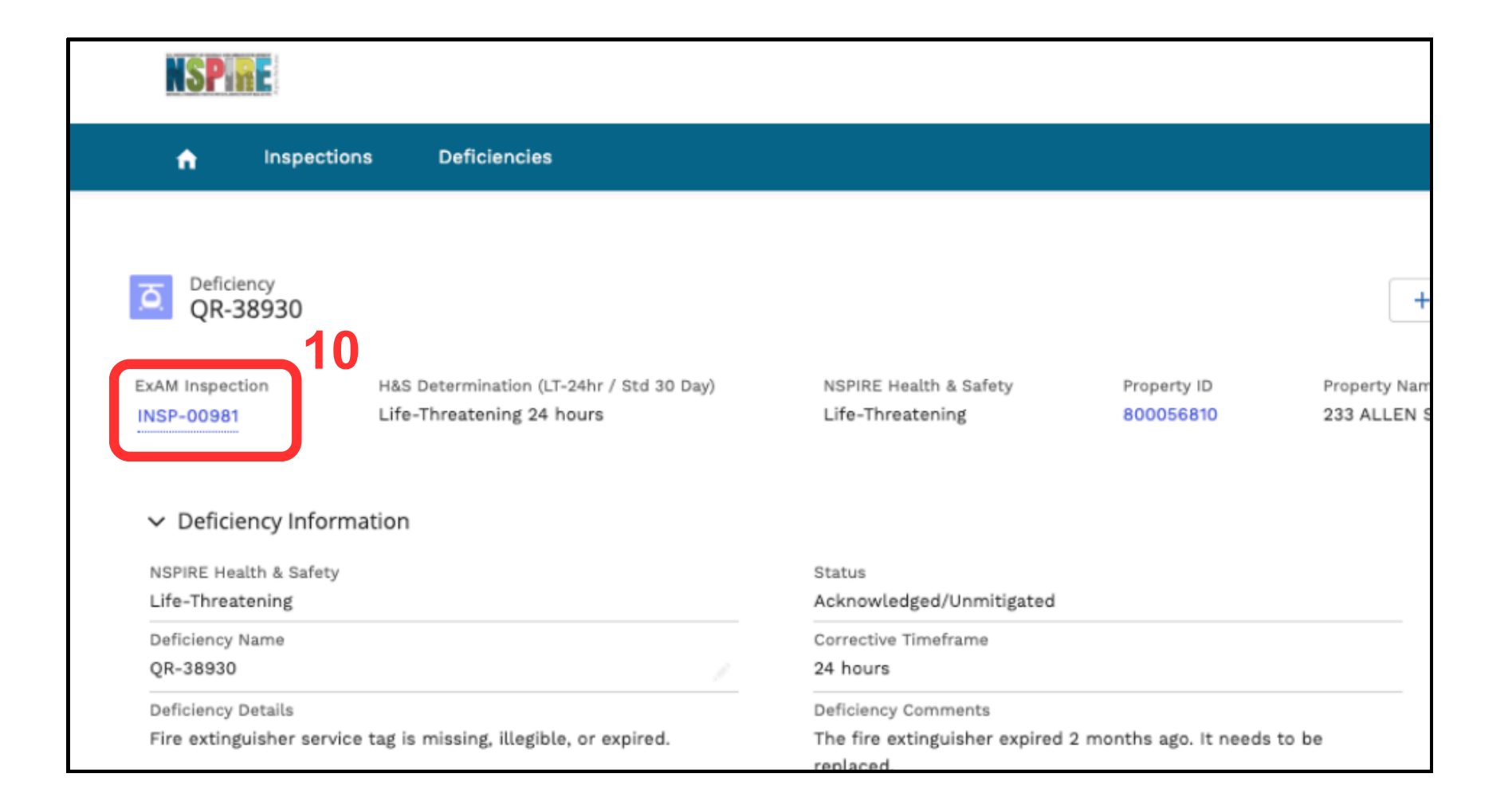

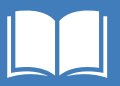

The deficiency added to the appeal now appears in the "Deficiencies" list with the **Appeal?** box checked.

| Deficienc | Appeal?                                                                                                    | Deficiency          | Room/Loc                          |   |
|-----------|----------------------------------------------------------------------------------------------------|---------------------|-----------------------------------|---|
| QR-38930  | <ul> <li>Image: A start of the start of the start of</li></ul> | 233 ALLEN<br>STREET | Garage/Carp<br>ort                | • |
| QR-38934  |                                                                                                    | 233 ALLEN<br>STREET | Grounds                           | V |
| QR-38938  |                                                                                                    | 233 ALLEN<br>STREET | Exterior W                        | • |
| QR-38942  |                                                                                                    | 233 ALLEN<br>STREET | Grounds                           | • |
| QR-38945  |                                                                                                    | 233 ALLEN<br>STREET | Sidewalks/W<br>alkways/Sto<br>ops | • |
| QR-38979  |                                                                                                    | 1                   | Lobby                             | • |

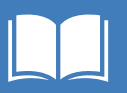

## **Remove a Deficiency from the Appeal**

1 | Click Add/Remove from Appeal on the Deficiency record.

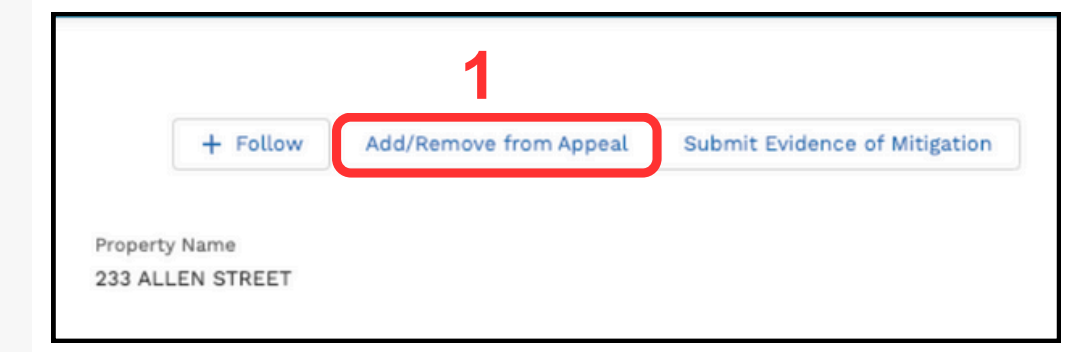

2 | Click **Submit** to remove the deficiency from the appeal.

Or, click **X** to cancel and return to the Deficiency record.

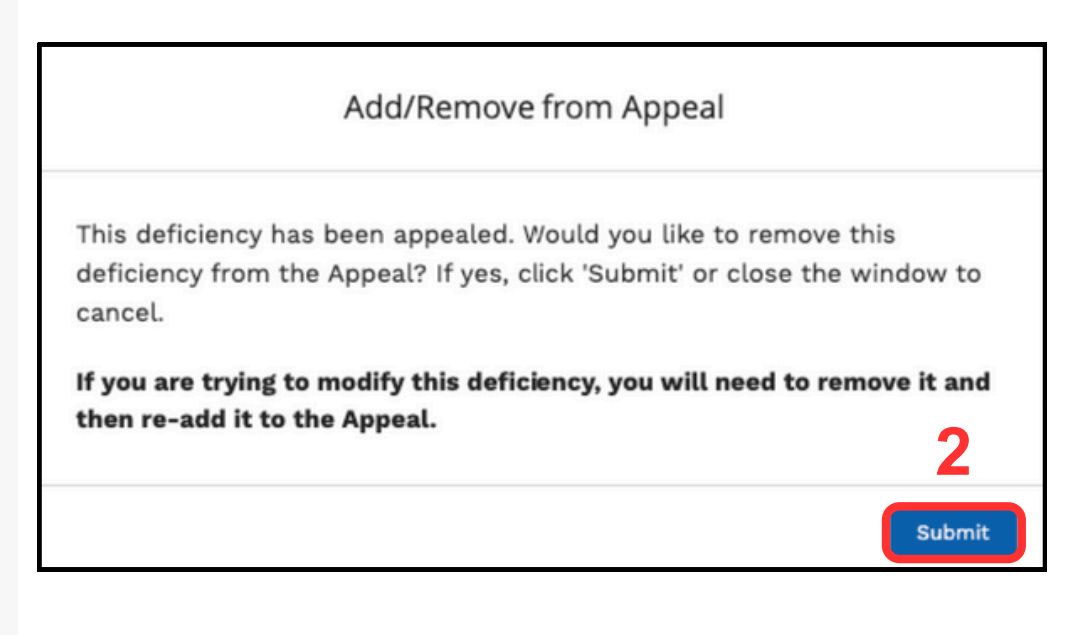

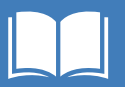

## **Edit Deficiencies on Appeal**

In order to edit the appeal information for a deficiency that has already been added to the appeal, you must <u>remove</u> the deficiency from the appeal, then add it once again from the Deficiency record.

1 | Follow the steps to **Remove a Deficiency from the Appeal.** 

2 | Follow the steps to Add a Deficiency to the Appeal.

## **Submit the Appeal**

1 | Navigate to the **Inspection** record.

#### 2 | Click Submit Appeal.

| NSPIRE                                      |                          |                | + O                 | Amber POC          | •        |
|---------------------------------------------|--------------------------|----------------|---------------------|--------------------|----------|
| nspections Deficiencies                     |                          |                |                     |                    |          |
| Inspection<br>INSP-00981                    | + Follow Submit Appeal 2 | C ExAM Defic   | iencies (6+)        |                    |          |
| Property ID Inspection Type Inspection Date |                          | Deficiency App | peal? Deficiency L  | Room/Locat         |          |
| 300056810 NSPIRE Inspection 7/20/2023       |                          | QR-38930       | 233 ALLEN<br>STREET | Garage/Carpo<br>rt | •        |
|                                             |                          | QR-39842       | 10                  | Living Room        | T        |
| Inspection Name                             | Inspection Date          | QR-39801       | 9                   | Bathroom 1         | V        |
| INSP-00981                                  | 7/20/2023                | QR-39804       | 9                   | Bathroom 2         | T        |
| 800056810                                   |                          | QR-38934       | 233 ALLEN           | Grounds            | •        |
| Inspection Type                             | Inspection Status        |                | STREET              |                    |          |
| NSPIRE Inspection                           |                          | QR-38938       | STREET              | Exterior W         | •        |
| Yes                                         | Review Complete          |                |                     |                    | view All |
| Inspection Release Date                     | Inspection Vendor        |                |                     |                    |          |
| 7/31/2023                                   | REAC QA Internal         |                |                     |                    |          |

#### **Submit Appeals**

3 | Review the **Deficiencies list** in the modal window to ensure that you have added the correct deficiencies.

4 | Click **Submit** if all of the deficiencies look correct, or click **X** to return to the inspection and make changes to the appeal.

|                                                                          | Subm                                                                               | it Appe                                  | eal                                                                                   |                          | ć                                      |
|--------------------------------------------------------------------------|------------------------------------------------------------------------------------|------------------------------------------|---------------------------------------------------------------------------------------|--------------------------|----------------------------------------|
| <b>Below are the</b><br>finalize the A<br>you would lik<br>this window a | e deficiencies set<br>ppeal and submit<br>te to add or remov<br>and go to the indi | to App<br>to HUI<br>ve defic<br>vidual c | <b>eal.</b> If you are re<br>D, please click 'S<br>ciencies from thi<br>deficiencies. | ady t<br>ubmi<br>s list, | o<br>t'. If<br>, close                 |
| Deficiency $\vee$                                                        | Building Address                                                                   | ~                                        | Room/Location                                                                         | ~                        | Deficiency                             |
| QR-38930                                                                 |                                                                                    |                                          | Garage/Carport                                                                        |                          | Fire exting illegible, o               |
| QR-39842                                                                 | 10 -                                                                               | 3                                        | Living Room                                                                           |                          | A permane<br>inoperable                |
| QR-39801                                                                 | 9 -                                                                                |                                          | Bathroom 1                                                                            |                          | Grab bar i                             |
| QR-39804                                                                 | 9 -                                                                                |                                          | Bathroom 2                                                                            |                          | Sink or sir<br>missing ar<br>adequate. |
|                                                                          |                                                                                    |                                          |                                                                                       | 4 (                      | Submit                                 |

#### **Submit Appeals**

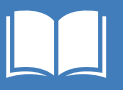

5 | If you clicked Submit, click **Submit to HUD** to finish submitting the appeal.

**NOTE:** The appeal **cannot** be edited after submission.

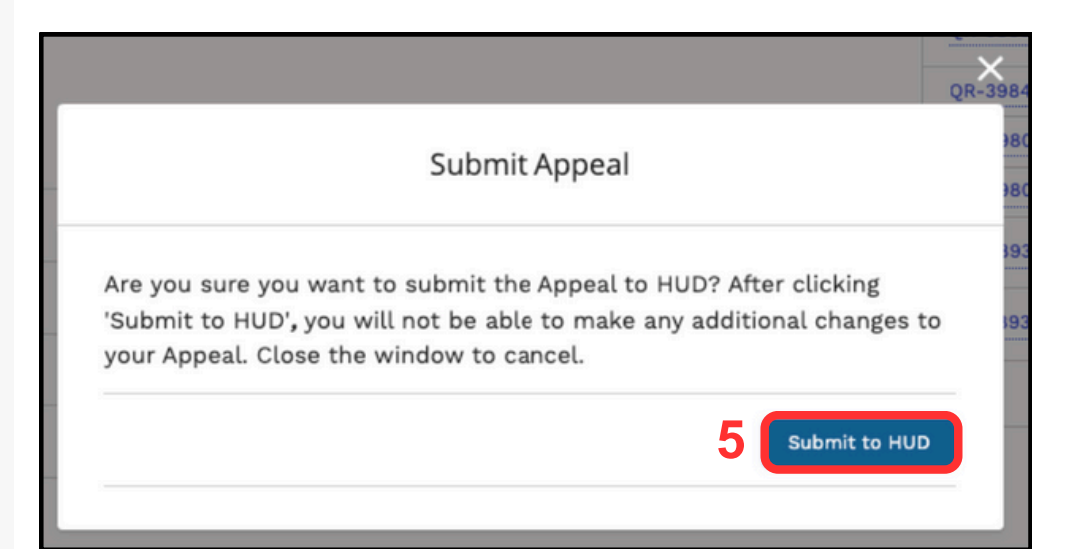

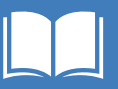

6 | Scroll down on the inspection record to review updated **Appeal Information** fields:

- The Inspection Appeal Stage value will change to Appeal Submitted.
- The current date will be entered for **Appeal Date**.
- Days Since Appeal will be set to 0.

| ✓ Appeal Information    |                     |
|-------------------------|---------------------|
| Inspection Appeal Stage | Appeal Date         |
| Appeal Submitted        | 7/31/2023           |
| Finalize Appeal Review  | Last Date to Appeal |
|                         | 9/29/2023           |
| Ready for Review Date   | Days since Appeal   |
| 7/31/2023               | 0                   |
| Review Complete Date    | Appeal Review Flag  |
| 7/31/2023               | <b>*</b>            |

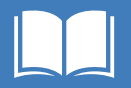

If you click **Submit Appeal** after an appeal has been submitted for the inspection, you will receive a message indicating that the appeal has already been submitted and cannot be modified.

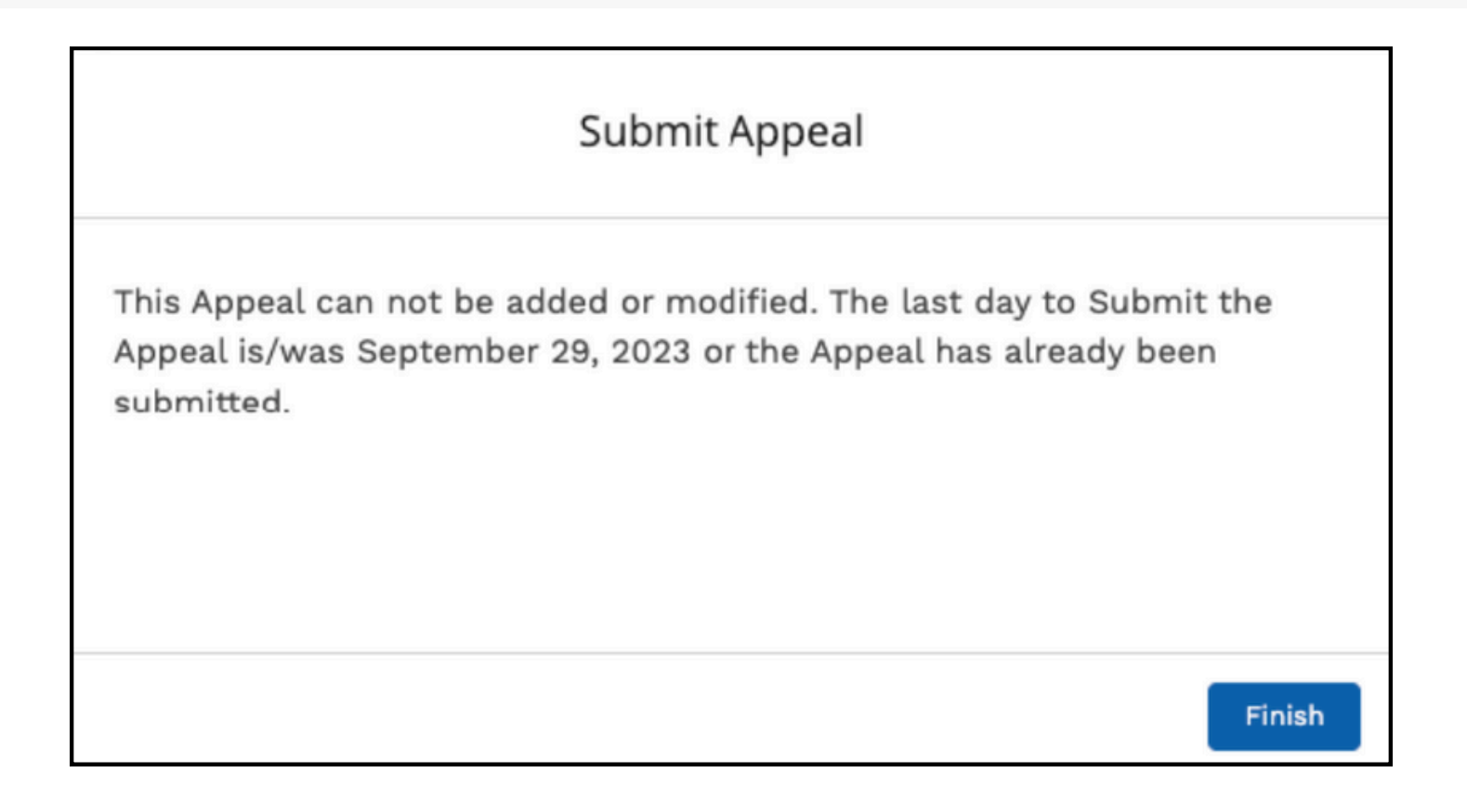

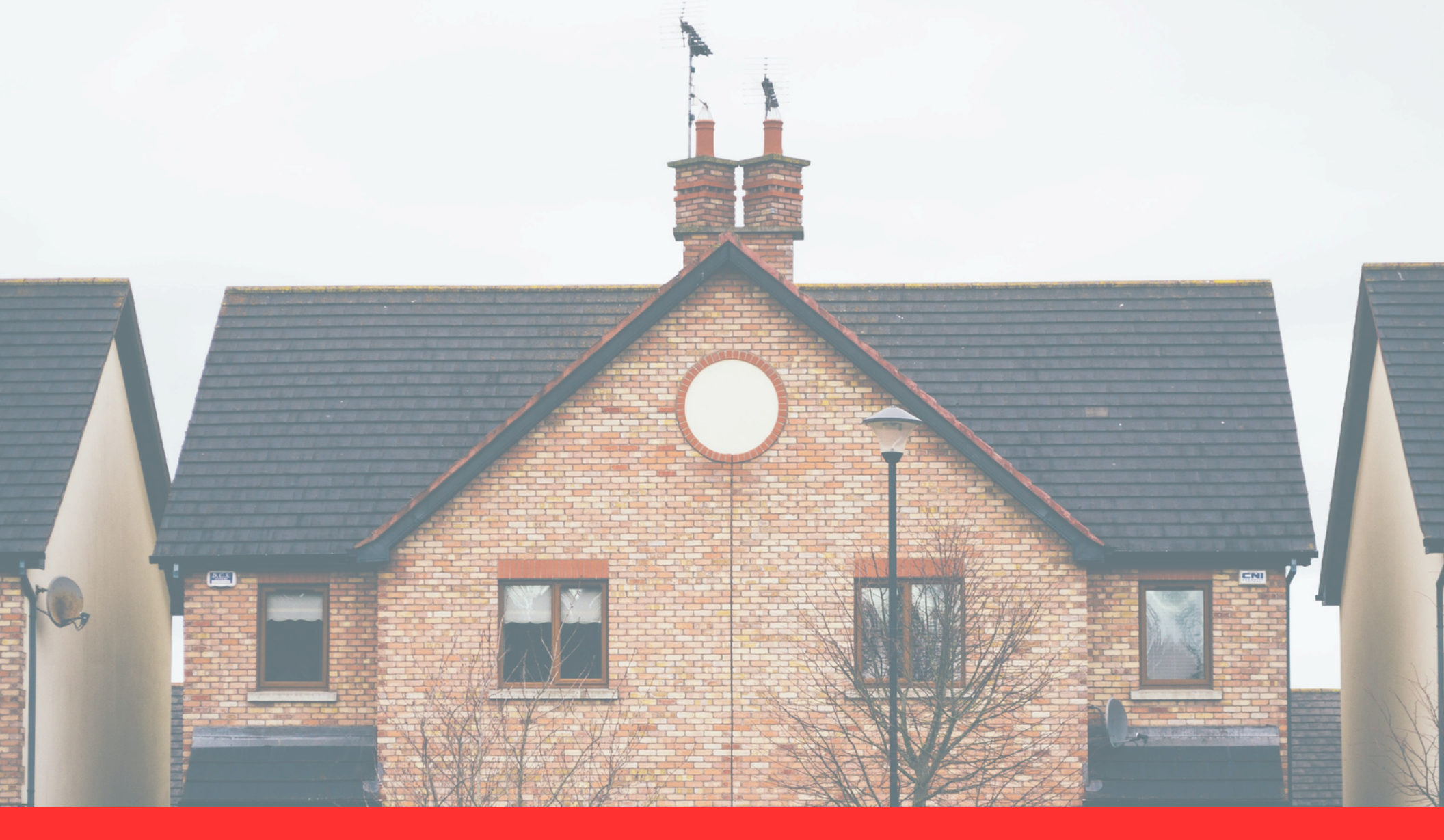

# Troubleshooting

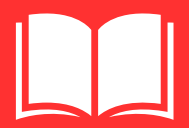

-1

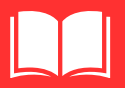

# **Troubleshooting - Submit Appeal**

**Problem:** I can't submit an appeal, or I receive an error message when I click **Submit Appeal.** 

In order for an inspection to be available for appeal:

- The **Ready for HUD Review** field value must be **Yes**. The Vendor Admin Quality Control User manually changes this value after their initial review of the inspection.
- The **Inspection Stage** must be **Review Complete**. The stage automatically changes when the Quality Control Supervisor completes their inspection review.
- It must be within 60 days of the date when the Inspection Stage changed to Review Complete. For example, if the stage changed on March 1st, you have until April 30th to submit an appeal. Appeals cannot be submitted after the 60 day window.

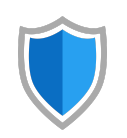

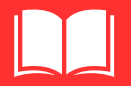

# **Problem:** I can't submit an appeal, or I receive an error message when I click **Submit Appeal.**

In order to submit an appeal:

• At least **one** deficiency needs to be added to the appeal. This must be done through the deficiency record.

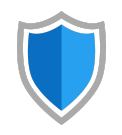

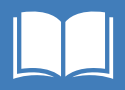

# Do you need further assistance with the NSPIRE Property POC Experience?

**Please Contact REAC TAC:** 

**REAC TAC Contact Information** 

·--

Phone: <u>1(888)</u>-<u>245-4860</u>

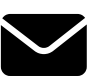

Email: <u>REACTAC@hud.g</u>ov\_